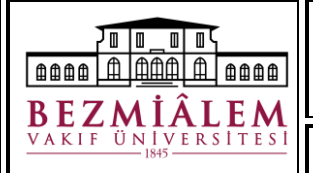

Yayın Tarihi: 30.04.2024

Revizyon Tarihi: .../.../..... Sayfa 1 / 6

Elektronik imzanıza şifre oluşturmak ve kilitlenmiş imzanıza yeni şifre belirlemek için aşağıdaki adımları takip ediniz.

1. Kamu Sertifikasyon Merkezi Online İşlemler sayfasına giriş yapınız.

Doküman Kodu: ÜNV-KTP-DYD-006

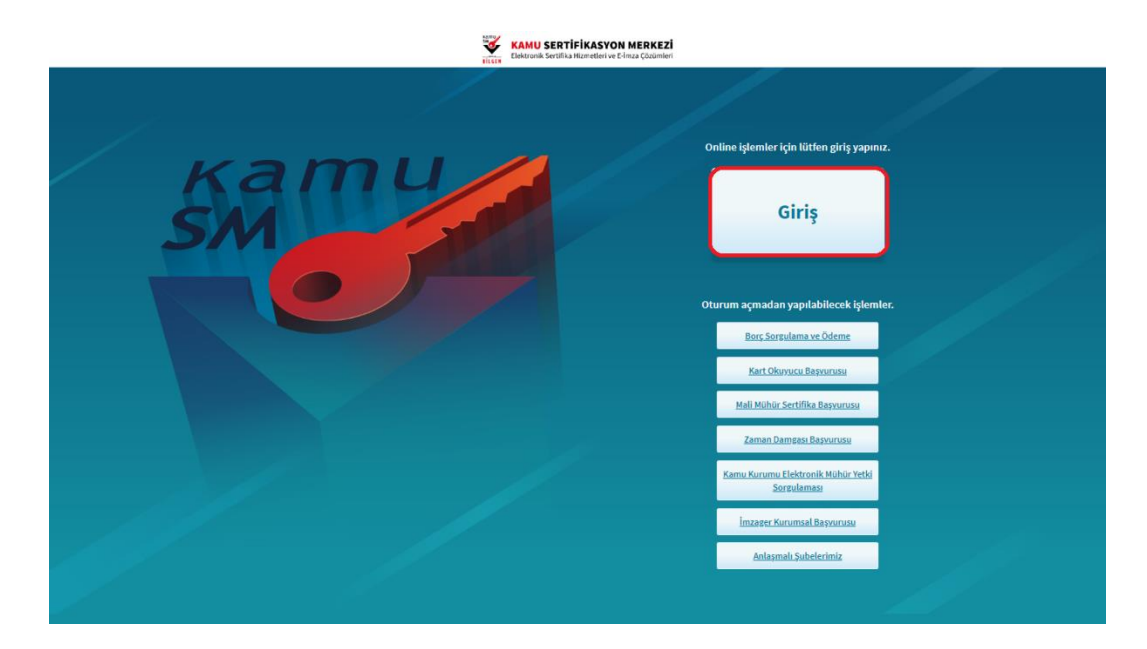

2. Giriş ekranında açılan sayfada "E-Devlet Kapısına Git" butonuna tıklayınız.

| Giriş Yapılacak Adres<br>Giriş Yapılacak Uygulama | : https://onlineislemler.kan<br>: Kamu Sertifikasyon Merke                                                     | nusm.gov.tr<br>ızi Online İşlemler Sayfası                                                                                                    |
|---------------------------------------------------|----------------------------------------------------------------------------------------------------|----------------------------------------------------------------------------------------------------|
| e-In                                              | nza                                                                                                    | e-Devlet                                                                                                    |
| e-Devlet ile kimlik do                            | oğrulama yapabilmek için e-De                                                                                  | vlet kapısına gitmeniz gerekmektedir. e-Devlet kapısı                                                                                                    |
| i e-Devlet ile kimlik da<br>üzerindeki yöntemle   | oğrulama yapabilmek için e-De<br>rden herhangi birini kullanara<br>e-Devlet kapısına gitmek içir               | vlet kapısına gitmeniz gerekmektedir. e-Devlet kapısı<br>k kimlik doğrulama işleminizi tamamlayabilirsiniz.<br>aşağıdaki butona tıklayınız.                 |
| i e-Devlet ile kimlik da<br>üzerindeki yöntemle   | oğrulama yapabilmek için e-De<br>rden herhangi birini kullanara<br>e-Devlet kapısına gitmek içir<br>@ e-Devlet | vlet kapısına gitmeniz gerekmektedir. e-Devlet kapısı<br>k kimlik doğrulama işleminizi tamamlayabilirsiniz.<br>aşağıdaki butona tıklayınız.<br>Kapısına Git |

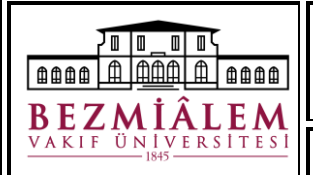

Doküman Kodu: ÜNV-KTP-DYD-006 Y

Yayın Tarihi: 30.04.2024 R

Revizyon No: 00 Revizyon Tarihi: .../.../....

.... Sayfa 2 / 6

**3.** Giriş yapmak istediğiniz yöntemi seçmenizin ardından istenen alanları doldurarak sisteme giriş yapınız..

| -Devlet Şifresi Mobil                                     | Imza                      | Elektronik İmza                           | T.C. Kimlik                                | Kartı           | İnternet Bankacılığ |
|-----------------------------------------------------------|---------------------------|-------------------------------------------|--------------------------------------------|-----------------|---------------------|
| C Kellinherene e                                          | Devilet Cit               |                                           |                                            |                 | - 1-11-1            |
| .C. Kımlık Numaranızı ve e-<br>aldığınız yerden devam ede | Devlet Şır<br>bilirsiniz. | renizi kullanarak k<br>e-Devlet Şifresi N | imiiginiz dogrulani<br>Iedir, Nasıl Alınır | iktan sonr<br>7 | a işleminize        |
|                                                           |                           |                                           |                                            |                 |                     |
| * T.C. Kimlik No                                          |                           |                                           |                                            |                 | •                   |
|                                                           | _                         |                                           |                                            |                 |                     |
| * e-Devlet Şifresi                                        |                           |                                           |                                            |                 |                     |
|                                                           | * e-Dev                   | let şifrenizi unutma                      | nız durumunda doğ                          | ruladığınız     | cep                 |
|                                                           | telefonu                  | inuzdan yenileme iş                       | şlemi yapabilirsiniz.                      |                 |                     |
|                                                           |                           |                                           |                                            | <u>Sifrer</u>   | <u>mi Unuttum</u>   |
|                                                           |                           |                                           |                                            |                 |                     |
|                                                           |                           |                                           |                                            |                 |                     |

4. Sisteme giriş yapmanızın ardından NES İŞLEMLERİ butonuna tıklayınız.

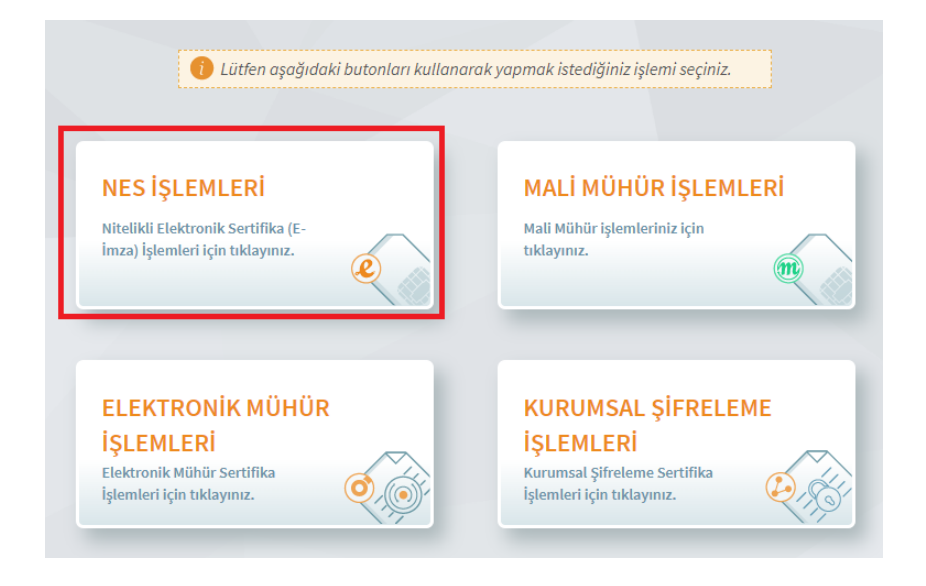

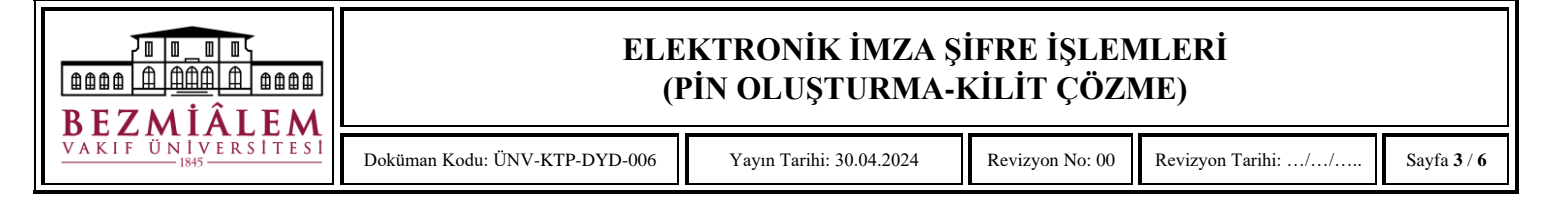

5. Açılan menüde BİREYSEL İŞLEMLER butonuna tıklayınız.

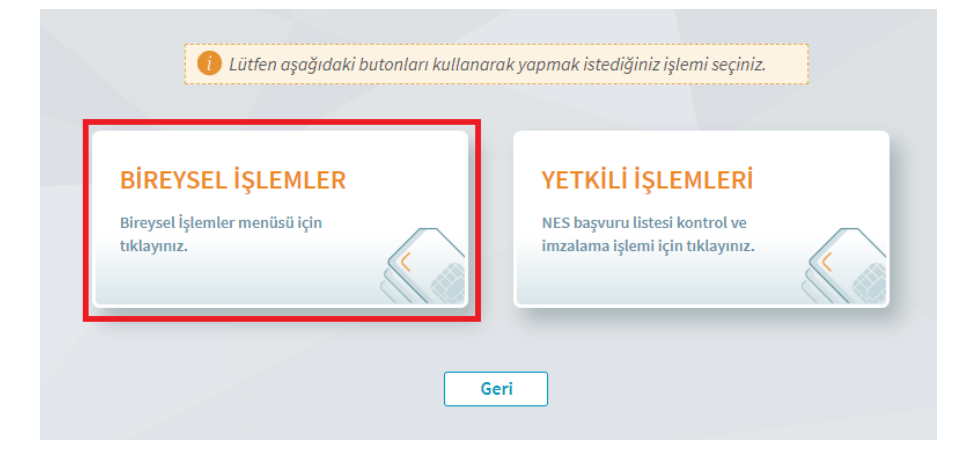

**6.** Bireysel işlemler menüsüne girmenizin ardından açılan menüde *PIN Oluşturma/Kilit Çözme* butonuna tıklayınız.

|                                                                                                    | NES İŞLEMLERİ                                                                                          |                                                                                                    |
|----------------------------------------------------------------------------------------------------|----------------------------------------------------------------------------------------------------|----------------------------------------------------------------------------------------------------|
| Başvuru İşlemleri<br>NES (e-İmza) başvuru işlemleri için<br>tıklayınız.                             | Sertifika Listeleme<br>Nitelikli Elektronik Sertifikalarınıza<br>ait detaylara ulaşmak için tiklayınız | Askıdan İndirme<br>Askıya alınmış sertifikanızı tekrar<br>kullanıma açmak için tıklayınız.             |
| PIN Oluşturma/Kilit Çözme<br>Kartınızın kilidini çözmek ve yeni bir<br>PIN üretmek için tıklayınız. | Sertifikamı İptal Et<br>Sertifikanız tekrar kullanılmayacak<br>şekilde iptal etmek için tiklayınız.    | E-Onay İşlemleri<br>Elektronik imzalı onay vererek<br>işlemlerinizi kolaylaştırmak için<br>tiklayınız. |
| Askıya Alma<br>Kullanıma açık sertifikalarınızı<br>askıya almak için tiklayınız.                    |                                                                                                    |                                                                                                    |

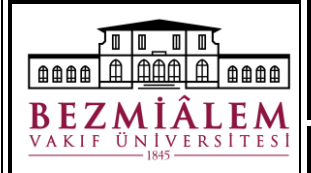

Yayın Tarihi: 30.04.2024

Revizyon No: 00

Revizyon Tarihi: .../.../....

Sayfa 4 / 6

- **7.** İlgili adımları takip ederek e-imza uygulamasını bilgisayarınıza indiriniz ve ekrandaki doğrulama kodunu kopyalayınız. Şifre belirlemek istediğiniz elektronik imzanızın bilgisayarınıza takılı olduğundan emin olunuz.
  - 1 e-İmza'nızı bilgisayarınıza takınız.

Doküman Kodu: ÜNV-KTP-DYD-006

- Kamu SM e-İmza Uygulaması'nı açınız. Henüz indirmediyseniz indirmek için tıklayınız.
- Oygulamayı indirip çalıştırmakta sorun yaşıyorsanız <u>bu linkten</u> indirebilirsiniz.
- Aşağıda görülen doğrulama kodunu kopyalayarak Kamu SM e-İmza Uygulaması'na yapıştırınız. İmzalama işlemini gerçekleştiriniz.

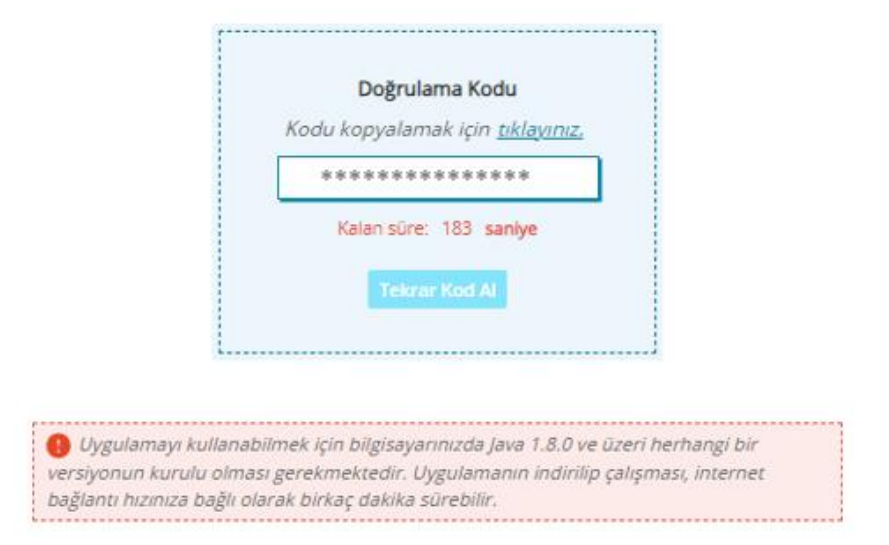

8. İndirdiğiniz uygulamada açılan ekrana bir önceki ekranda kopyaladığınız doğrulama kodunu yapıştırınız ve ileri (→) butonuna tıklayınız.

| BILGEM | TÜBİTAK BİLGEM Kamu Sertifikasyon Merkezi<br>E-İMZA UYGULAMASI                                             | Kamu |
|--------|----------------------------------------------------------------------------------------------------|------|
|        | Doğrulama Kodu<br>Tarayıcınızdə bulunan doğrulama kodunu bu kutucuğa giriniz ve ileri butonuna tıklayınız. |      |
|        |                                                                                                    |      |

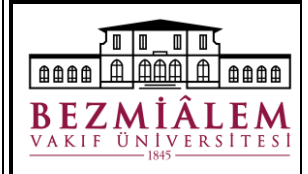

Doküman Kodu: ÜNV-KTP-DYD-006 Yayın Tarihi: 3

Yayın Tarihi: 30.04.2024 Revizyon No: 00

**9.** Kart seçiniz başlığından bilgisayarda takılı olan imzanızı seçiniz. İmzayı seçtiğinizde bu alanda İsim Soyisim ve TC kimlik numarası bilgileriniz gözükecektir.

Kurallara uygun olarak bir PIN kodu belirleyiniz. Yeni PIN Kodu ve Yeni PIN Kodu (Tekrar) alanlarına belirlediğiniz PIN kodunu girdikten sonra *PIN Kodunu Değiştir* Butonuna tıklayınız.

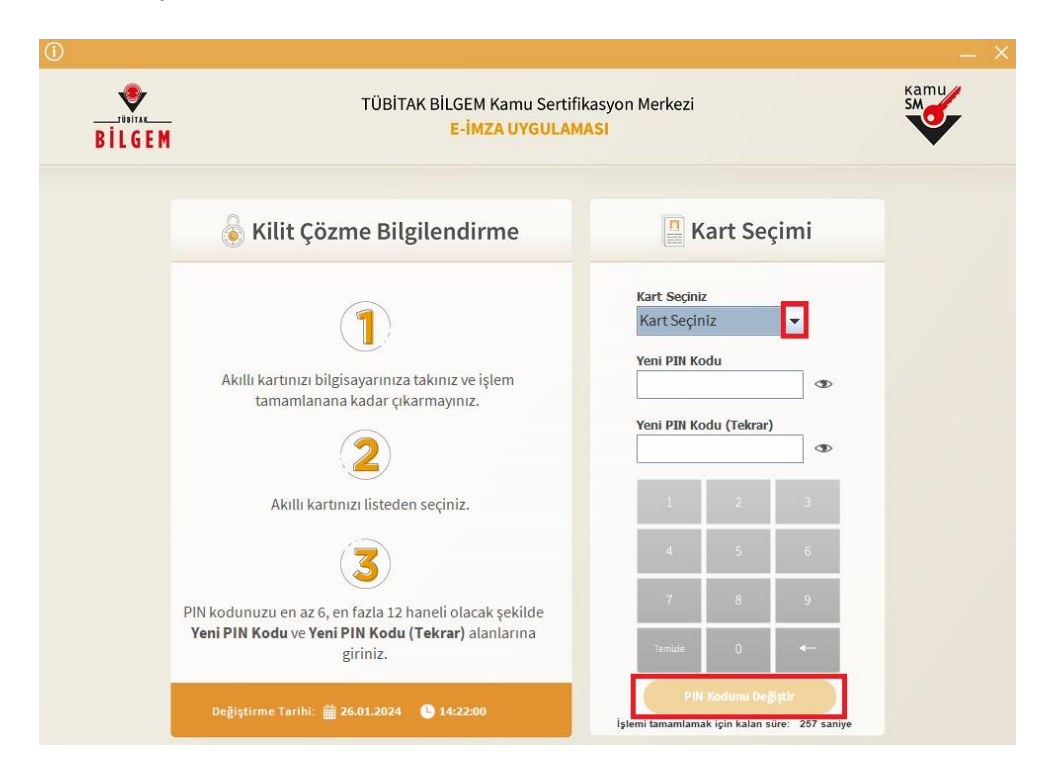

**10.** Sistemde kayıtlı telefon numaranıza gönderilen doğrulama kodunu açılan doğrulama ekranına giriniz ve *doğrula* butonuna tıklayınız.

| Sistemimizde kayıtlı ******* numarasına gönderilen<br>doğrulama kodunu giriniz.                                                             |   |
|----------------------------------------------------------------------------------------------------|---|
| Doğrula Kapat                                                                                                    |   |
| Kayıtlı telefon numaranızın güncel olmadığını düşünüyorsanız 444 5576<br>numaralı Çağrı Merkezi'miz ile iletişime geçiniz.<br>Versiyon: 1.6 | 1 |

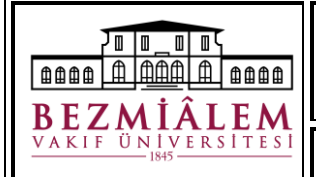

Yayın Tarihi: 30.04.2024

Doküman Kodu: ÜNV-KTP-DYD-006

Revizyon No: 00

b: 00 Revizyon Tarihi: .../.../....

Sayfa **6** / **6** 

**11.** *"İşleminiz Başarılıdır. PIN kodunuz başarı ile değiştirildi."* uyarısını görmenizin ardından uygulamayı kapat butonuna tıklayınız.

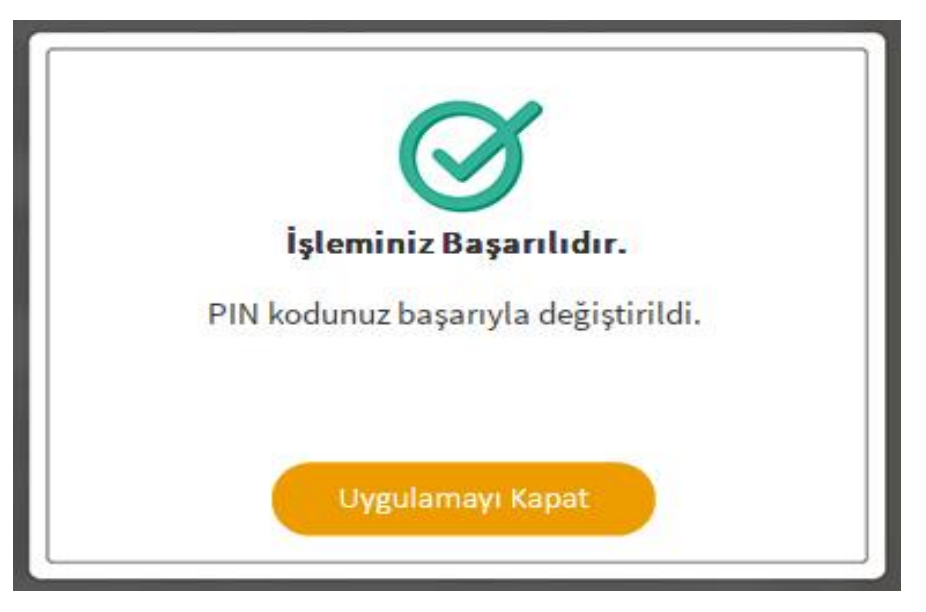

Yukarıdaki adımları takip ettiğinizde elektronik imza şifreniz başarı ile değiştirilecektir.

\*\*Elektronik imza ile ilgili süreçlerde Kütüphane ve Dokümantasyon Direktörlüğü ile iletişime geçebilirsiniz.